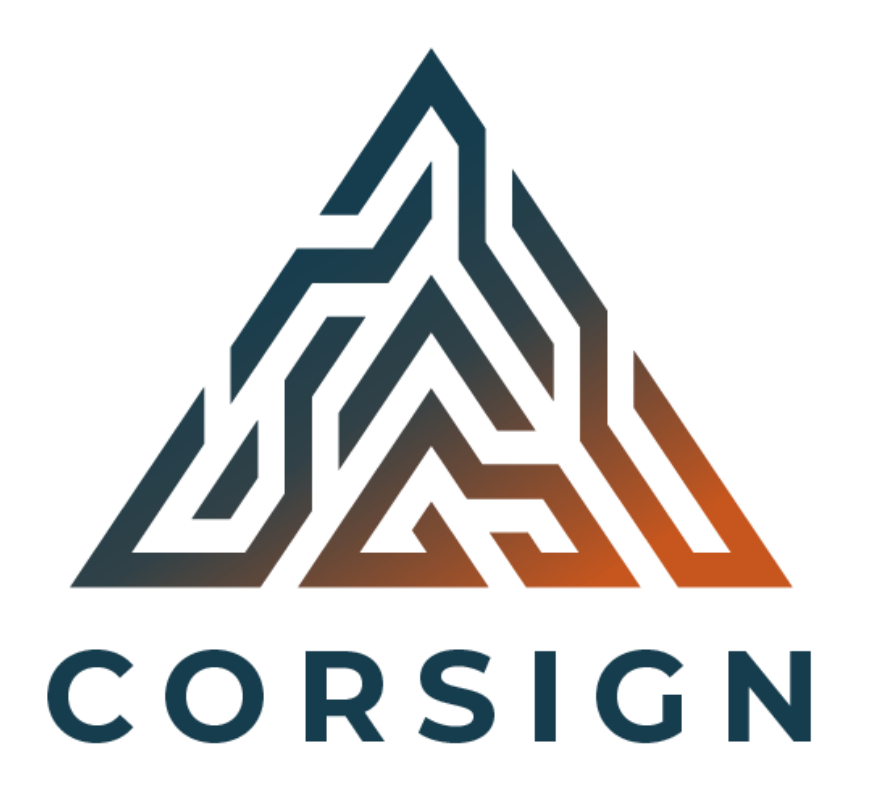

## Ihre Software für die betriebliche Testung und die 3-G Dokumentation der Mitarbeiter, Kunden und Gäste

Nutzungsanleitung

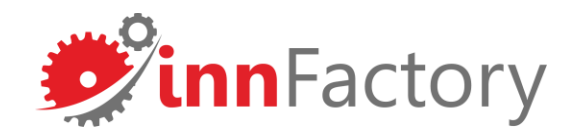

# Rollenverteilung

In Corsign gibt es insgesamt 3 verschiedene Rollen:

#### 1) Unternehmensadministrator

Als Unternehmensadministrator leiten und organisieren Sie die Organisation. Ihre wichtigste Aufgabe ist es, Personal anzulegen.

#### 2) Benutzer

Die Aufgaben des Benutzers umfassen die Erfassung von Schnelltests (unter Aufsicht), analogen Impfnachweisen und die Übersicht der bereits erfassten Personen in der betrieblichen Dokumentation. Für dieses Addon muss die Erweiterung Corsign Covcheck in Ihrem Account aktiviert werden.

#### 3) Mitarbeiter, Kunden und Gäste

Können Sich über Corsign Covcheck selbst mit ihrem EU 3-G Nachweis bei Ihnen einchecken, damit Sie so die betriebliche Dokumentation des 3-G Nachweises erfüllen. Personen ohne 3-G Nachweis können sich einen QR-Testprofil für die schnellere Erfassung bei der Testung unter Aufsicht erstellen. So müssen die Daten des Getesteten nicht täglich neu eingegeben werden.

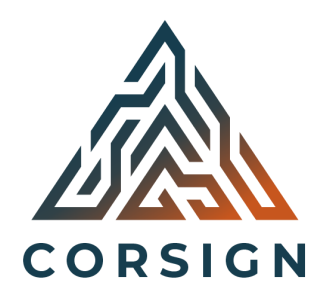

# **Registrierung in Corsign**

Haben Sie sich als Unternehmen für die Nutzung von Corsign entschieden, erhalten Sie zeitnah eine Bestätigungs-Mail, über die Sie sich als Unternehmensadministrator registrieren können (siehe Screenshot 1). Über den Button "Registrierung abschließen" werden Sie auf die Webseite <u>www.corsign.de</u> weitergeleitet (siehe Screenshot 2). Hier vergeben Sie bitte ein neues Passwort und klicken auf "Neues Passwort setzen" (siehe Screenshot 3).

| C Corsign <info@corsign.de> Preitag. 21. Mai 2021 um 10:<br/>An: O Toblas Jonas</info@corsign.de>                                          |                              |   |                        |                    |
|----------------------------------------------------------------------------------------------------|------------------------------|---|------------------------|--------------------|
| Automatisch erstellte Email von CORSIGN                                                                                                    | Corsign<br>Passwort vergeben |   | Corsig<br>Passwort ver | <b>IN</b><br>geben |
| C O R S I G N<br>Herzlich Willkommen bei CORSIGN!                                                                                          |                              | O | <b>e</b>               | O                  |
| Sehr geehrte Damen und Herren,<br>um die Registrierung Ihres Accounts bei CORSIGN zu<br>bertitigen klicken Sig bitte zuf den geschielengen | PASSWORT BESTÄTIGEN          | 0 | £                      | ٥                  |
| Button:                                                                                                    | NEUES PASSWORT SETZEN        |   | NEUES PASSWORT         | SETZEN             |
| Vielen Dank!                                                                                                    |                              |   |                        |                    |

# **Anmeldung und Profil in Corsign**

Unter <u>www.corsign.de/login</u> können Sie sich nun mit Ihrer E-Mail-Adresse, an die die Registrierungsbestätigung versendet wurde und Ihrem vergebenen Passwort anmelden (siehe Screenshot 4). Nach der Anmeldung kommen Sie in den Start-Bereich der Anwendung (siehe Screenshot 5). Bitte ergänzen Sie hier zunächst die Daten Ihres Unternehmens über den "Unternehmensdaten bearbeiten" Button (siehe rote Markierung) und klicken Sie auf "Speichern".

| Cors                   | ign  |
|------------------------|------|
| E-Mail Adresse         |      |
| m.grassl@innfactory.de |      |
| - Passwort             |      |
|                        |      |
|                        |      |
|                        |      |
| ANMEL                  | .DEN |

|                                                                                                    |                                                                                                    |                                                                                                    | Unternenmensauresse bearbe | atten                                                                  |
|----------------------------------------------------------------------------------------------------|----------------------------------------------------------------------------------------------------|----------------------------------------------------------------------------------------------------|----------------------------|------------------------------------------------------------------------|
| Corsign                                                                                                    |                                                                                                    |                                                                                                    | Adresse                    |                                                                        |
| i≡ Dokumentierte<br>Personen                                                                                                    |                                                                                                    | Daten des Unternehmen                                                                                                    | innFactory GmbH            |                                                                        |
| <ul> <li>Aktuell getestete<br/>Personen</li> <li>Test erfassen</li> <li>InnFactory Test (test.if)</li> <li>AS Test 2</li> <li>Grassl, Maximilian</li> <li>Heiss, Dirk</li> <li>Jonas, Tobias</li> <li>PS Test</li> <li>Zugang hinzufügen</li> </ul> | Details<br>Name<br>InnFactory Test<br>Externe Referenz<br>test.if<br>Bereits bezahlte Verwendungen<br>999999<br>Verwendungen<br>5<br>Aktionen<br>UNTERNEHMENSDATEN BEARBEITEN | Adresse<br>Straße<br>Eduard-Rüber-Str.<br>Postieitzahl<br>83022<br>Land<br>Dustschland<br>UUID<br>Sff2cb1e-95f2-4f8a-8b<br>17fa2a830c3a | Straße                     | Straßennummer         7         Stadt         Rosenheim         Bayern |
|                                                                                                    |                                                                                                    | Unternehmensadministratoren                                                                                                    |                            | ABBRECHEN                                                              |
|                                                                                                    |                                                                                                    |                                                                                                    | Suchen                     |                                                                        |
|                                                                                                    | E-Mail : Anzeigename                                                                                                    | Zuletzt angemeldet am Zuletzt aktual                                                                                                    | lisiert am : Erstellt am : |                                                                        |

#### Weitere Personen anlegen

Als Unternehmensadministrator haben Sie nun die Möglichkeit weitere Personen Ihrer Organisation anzulegen. Über den Button "Zugang hinzufügen" unter Ihrem Unternehmensnamen im linken oberen Bereich (siehe Screenshot 6), können Sie entsprechende Benutzer anlegen. Bitte geben Sie die E-Mail-Adresse des Mitarbeiters und den vollständigen Namen an (siehe Screenshot 7).

!! Achtung: Ihr erster Benutzer hat bereits alle Berechtigungen. Diesen müssen Sie nicht zusätzlich als Zugang hinzufügen !!

| Corsign           | ABMELDEN 🔁                                                                                                    |
|-------------------|----------------------------------------------------------------------------------------------------|
| :≡ Erfasste Gäste | Daten des Unternehmen                                                                                                    |
| innFactory GmbH   | Details         Adresse           Name<br>innFactory GmbH         Straße         Straßennummer           Domain<br>innfactory.selbstteststation.bayern         Land         Region           Aktionen         Attionen         Straßennummer |
|                   | Unternehmensadministratoren                                                                                                    |
|                   | E-Mail : Anzeigename : Zuletzt angemeldet am : Zuletzt aktualisiert am : Erstellt am :                                                                                                    |
|                   | m grassl⊜innfactory.de Maximilian GrassI 23.05.2021 23.05.2021 23.05.2021                                                                                                    |
|                   | Datenschutzerklärung Impressum                                                                                                    |

| Zugang anlegen                                                        |                     |  |  |  |  |  |  |
|-----------------------------------------------------------------------|---------------------|--|--|--|--|--|--|
| m@mustermann.de                                                       | Vor- und Nachname*  |  |  |  |  |  |  |
| Diese Person hat eine Erlaubnis Covid-19<br>Zertifikate zu erstellen* |                     |  |  |  |  |  |  |
|                                                                       | ABBRECHEN SPEICHERN |  |  |  |  |  |  |

**Screenshot 6** 

## Als weitere Benutzer registrieren

Sollten Sie in Ihrem Unternehmen die Berechtigung erhalten haben, Corona-Schnelltests zu beaufsichtigen, Ergebnisse auszustellen oder die betriebliche Dokumentation einzusehen, wurden Sie über Ihre E-Mail-Adresse von Ihrem Teststationsadministrator als "Mitarbeiter" angelegt. Dadurch erhalten Sie an die angegebene Mail-Adresse eine Nachricht, über die Sie Ihre Registrierung abschließen können (siehe Screenshot 8). Über den Button "Registrierung abschließen" werden Sie auf die Webseite <u>www.corsign.de</u> weitergeleitet (siehe Screenshot 9). Hier vergeben Sie bitte ein neues Passwort und klicken auf "Neues Passwort setzen" (siehe Screenshot 10).

| C Corsign <info@corsign.de><br/>An: O Tobias Jonas</info@corsign.de>              | Freitag, 21. Mai 2021 um 10:12 |                             |    |                  |            |
|-----------------------------------------------------------------------------------|--------------------------------|-----------------------------|----|------------------|------------|
| Automatisch erstellte Email von CORSI                                             | GN                             |                             |    |                  |            |
|                                                                                   |                                | Corsign<br>Passwort vergebe | en | Cors<br>Passwort | vergeben   |
| CORSIGN                                                                           |                                | NEUES PASSWORT              | Ø  | A                | O          |
| Herzlich Willkommen bei C                                                         | ORSIGN!                        |                             |    |                  |            |
| um die Registrierung Ihres Accounts bei                                           | CORSIGN zu                     | • FASSWORI BESTATIGEN       | •  | <b>∂</b>         | O          |
| bestätigen, klicken Sie bitte auf den nac<br>Button:<br>Registrierung abschließen | chfolgenden                    | NEUES PASSWORT SETZE        | N  | NEUES PASSW      | ORT SETZEN |
| Vielen Dank!                                                                      |                                |                             |    |                  |            |

## Nach dem Login als Benutzer

Unter <u>www.corsign.de/login</u> können Sie sich nun mit Ihrer E-Mail-Adresse, an die die Registrierungsbestätigung versendet wurde und Ihrem vergebenen Passwort anmelden (siehe Screenshot 11). Nach der Anmeldung kommen Sie in den Start-Bereich der Anwendung (siehe Screenshot 12) in den Bereich "Test erfassen" (siehe rote Markierung).

|                    | Corsign    |  |
|--------------------|------------|--|
| – E-Mail Adresse — |            |  |
| m.grassl@innf      | factory.de |  |
| – Passwort –       |            |  |
| •••••              |            |  |
|                    |            |  |
| ſ                  | ANMELDEN   |  |
|                    |            |  |

| Cor     | sign                          |                                     |                 |                                    | abmelden Э                                |
|---------|-------------------------------|-------------------------------------|-----------------|------------------------------------|-------------------------------------------|
| :=      | Dokumentierte<br>Personen     |                                     | Tes             | it erfassen                        |                                           |
| :=      | Aktuell getestete<br>Personen | [] DATEN VON QR-CODE ÜBERN          | EHMEN           |                                    |                                           |
| +•      | Test erfassen                 | 1                                   |                 |                                    | FORMULAR ZURÜCKSETZEN                     |
|         | nFactory Test (test if)       | Personendaten                       |                 | Adresse                            |                                           |
| (±) III | infactory rest (test.it)      | - Vorname*                          | Nachname*       | Straße und Hausnummer*             | Straßenzusatz                             |
|         |                               | Max                                 | Mustermann      | Test                               | 1                                         |
|         |                               | r Maile                             | Talafanaummark  | Desticitzabit                      | Oradit                                    |
|         |                               | E-Mail*                             | 1234            | 83022                              | Rosenheim                                 |
|         |                               | ining/inindetory.de                 | 1204            | UUULL                              | Rodermeinn                                |
|         |                               | Personalausweisnr./Mitarbeiternr. — |                 | - Land*                            |                                           |
|         |                               | AB123                               |                 | Deutschland -                      |                                           |
|         |                               |                                     |                 |                                    |                                           |
|         |                               | Geburtstag* (TT.MM.JJJJ)            | Geschlecht*     |                                    |                                           |
|         |                               | 01.02.1999                          | Mannlich        |                                    |                                           |
|         |                               |                                     |                 |                                    |                                           |
|         |                               |                                     | 0               | GETESTETE PERSON SPEICHERN & T     | ESTERGEBNIS SPÄTER ERFASSEN               |
|         |                               | Testinformationen                   |                 |                                    |                                           |
|         |                               | - Durchgeführt von*                 |                 |                                    | - Art des Tests*                          |
|         |                               | Jonas, Tobias                       | Name des Tests* | Hersteller des Tests*              | Antigen-Selbsttest unter AL 👻             |
|         |                               | Outid Testanologist                 | Testerabela lat | <ul> <li>Ort des Tests*</li> </ul> |                                           |
|         |                               |                                     | Gültin          | Vor-Ort Testung durch Betr 👻       | Datenschutzerklärung Impressum<br>Test-ID |

## Als Mitarbeiter einen Schnelltest beaufsichtigen - manuell

Nachdem Sie sich als Benutzer angemeldet haben, können Sie Mitarbeiter und Gäste entweder manuell erfassen oder die die Person über einen <u>personalisierten QR-Code</u> auslesen. Dies kann sowohl am Computer / Stand-PC (Screenshot 13) als auch mobil (Screenshot 14) erfolgen. Nachdem Sie alle Daten des Getesteten eingegeben haben, können Sie über den "Getestete Person speichern & Testergebnis später erfassen"-Button unten rechts (siehe rote Markierung) einen Test bzw. eine Testnummer generieren.

| Cor        | sign                          |                                   |                   |                              | ABMELDEN                      |
|------------|-------------------------------|-----------------------------------|-------------------|------------------------------|-------------------------------|
| =          | Dokumentierte<br>Personen     |                                   |                   | Test erfassen                |                               |
| =          | Aktuell getestete<br>Personen | [] DATEN VON QR-CODE ÜBE          | RNEHMEN           |                              |                               |
| + <b>-</b> | Test erfassen                 |                                   |                   |                              | FORMULAR ZURÜCKSETZEN         |
| -          |                               | Personendaten                     |                   | Adresse                      |                               |
| ⊕ In       | inFactory Test (test.it)      | - Vorname*                        | Nachname*         | Straße und Hausnummer*       | Straßenzusatz                 |
|            |                               | Max                               | Mustermann        | Test                         | 1                             |
|            |                               | E-Mail*                           | - Telefonnummer*  | Postleitzahl*                | Stadt*                        |
|            |                               | mm@innfactory.de                  | 1234              | 83022                        | Rosenheim                     |
|            |                               | Personalausweisnr./Mitarbeiternr. |                   | Land*                        |                               |
|            |                               | AB123                             |                   | Deutschland -                |                               |
|            |                               | Geburtstag* (TT.MM.JJJJ)          | Geschlecht*       |                              |                               |
|            |                               | 01.02.1999                        | Männlich          | ¥                            |                               |
|            |                               |                                   |                   |                              |                               |
|            |                               |                                   | C                 | GETESTETE PERSON SPEICHERN & | TESTERGEBNIS SPÄTER ERFASSEN  |
|            |                               | Testinformationen                 |                   |                              |                               |
|            |                               | Durchgeführt von*                 |                   |                              | Art des Tests*                |
|            |                               | Jonas, Tobias                     | Name des Tests*   | Hersteller des Tests*        | Antigen-Selbsttest unter AL 👻 |
|            |                               | Covid Testergebnis*               | Testargebnis ist* | Ort des Tests*               |                               |
|            |                               | Nagativ                           |                   | Vor-Ort Testung durch Betre  | Datenschutzerklärung Impress  |

| Personendaten  |   |
|----------------|---|
| Vorname*       |   |
| Nachname*      |   |
| E-Mail*        |   |
| Telefonnummer* |   |
| Geburtstag*    |   |
| Geschlecht*    |   |
| Weiblich       | * |

#### Screenshot 13

## Als Mitarbeiter einen Schnelltest beaufsichtigen – QR Code

Alternativ zur manuellen Erfassung können Ihre Mitarbeiter und Gäste auch direkt über einen QR-Code erfasst werden. Sie können über verschiedene Apps ein sog. "Schnelltet-Profil" anlegen. Über die Funktion "Daten von QR-Code übernehmen" (siehe rote Markierung Screenshot 15) können Sie diese Schnelltest-Profile direkt übernehmen, was Ihnen Eingabe-Arbeit erspart. Nachdem Sie den QR-Code abgescannt haben (siehe Screenshot 16) sind die Daten des Getesteten direkt hinterlegt und Sie können über den "Getestete Person speichern & Testergebnis später erfassen"-Button unten rechts (siehe rote Markierung) einen Test bzw. eine Testnummer generieren.

| =    | Dokumentierte                 |                            |                             | Test erfassen                  |                                                        |
|------|-------------------------------|----------------------------|-----------------------------|--------------------------------|--------------------------------------------------------|
|      | Personen                      | [] DATEN VON QR-CODE ÜBERN | IEHMEN                      |                                |                                                        |
| =    | Aktuell getestete<br>Personen |                            |                             |                                |                                                        |
|      | Test erfassen                 |                            |                             |                                | FORMULAR ZURUCKSETZEN                                  |
| + In | InFactory Test (test.if)      | Personendaten              |                             | Adresse                        |                                                        |
|      | , , , ,                       | - Vorname*                 | Nachname*                   | Straße und Hausnummer*         | Straßenzusatz                                          |
|      |                               | Max                        | Mustermann                  | Test                           | 1                                                      |
|      |                               | E-Mail*                    | Telefonnummer*              | - Postleitzahl*                | Stadt*                                                 |
|      |                               | mm@innfactory.de           | 1234                        | 83022                          | Rosenheim                                              |
|      |                               |                            |                             |                                |                                                        |
|      |                               | AB123                      |                             | Deutschland                    |                                                        |
|      |                               |                            |                             | boutoonuna                     |                                                        |
|      |                               | Geburtstag* (TT.MM.JJJJ)   | Geschlecht*                 |                                |                                                        |
|      |                               | 01.02.1999                 | Männlich                    | •                              |                                                        |
|      |                               |                            |                             |                                |                                                        |
|      |                               |                            | 6                           | GETESTETE PERSON SPEICHERN & T | ESTERGEBNIS SPÄTER ERFASSEN                            |
|      |                               | <b>-</b>                   |                             |                                |                                                        |
|      |                               | Testinformationen          |                             |                                |                                                        |
|      |                               | - Durchgeführt von*        | Name des Tests*             | Hersteller des Tests*          | Art des Tests*                                         |
|      |                               |                            |                             |                                | Antigen beibsitest unter At                            |
|      |                               | Covid Testergebnis*        | Testeraebnis ist*           | Ort des Tests*                 |                                                        |
|      |                               |                            | 1 0 0 1 0 1 0 0 1 1 0 1 0 1 |                                | Destance of the second difference of the second second |

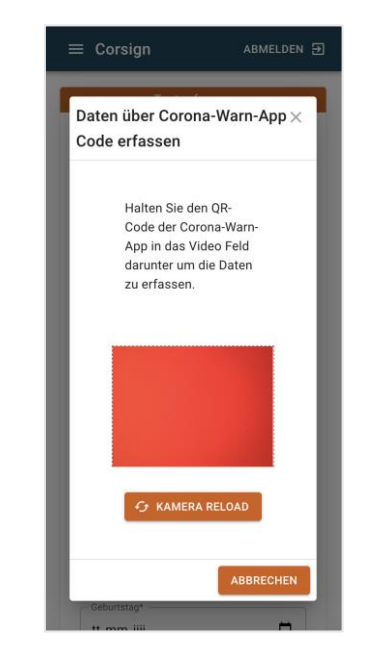

**Screenshot 16** 

#### **Getestete Personen erfassen**

Nach dem Klick auf " Getestete Person speichern & Testergebnis später erfassen" erhalten Sie eine Bestätigung mit Angabe der Testnummer (siehe Screenshot 17). Notieren Sie diese Testnummer (hier im Beispiel "ID 10-1") auf der Rückseite des COVID-19 Tests, um diesen später wieder dem entsprechenden Gast zuordnen zu können (siehe Bild). Diese Funktion dient nicht dazu, dauerhaft Mitarbeiter zu speichern. Veraltete Daten werden täglich gelöscht. Mitarbeiter können Ihre Daten über den QR Mitbringen, wenn Sie öfter getestet werden müssen. So können Sie ausschließen, dass Sie implizit auf den 3-G Teststatus der Person schließen können. (DSGVO)

Bitte 10-1 auf den Test schreiben!

Bitte notieren Sie die ID 10-1 auf dem Test um den Test später wieder zuordnen zu können!

ID NOTIERT - DIALOG SCHLIESSEN

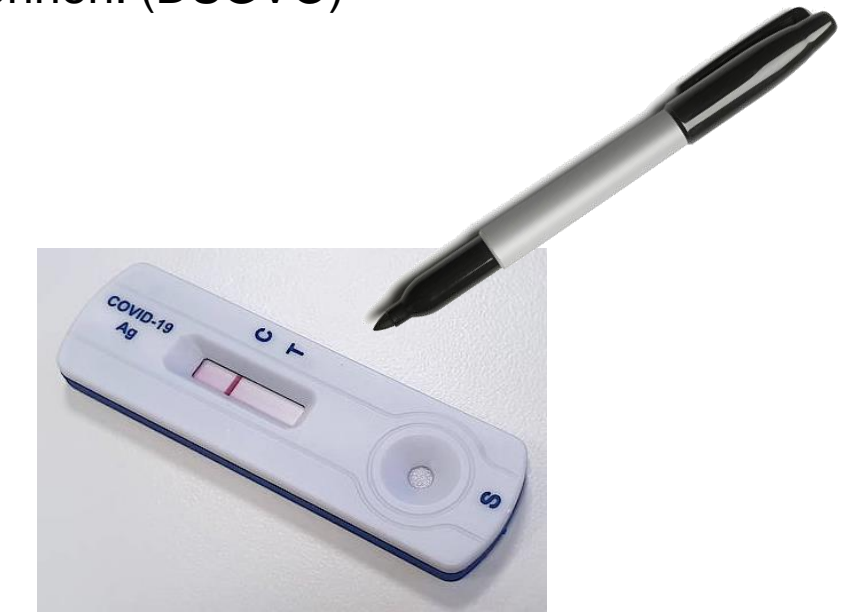

## **Aktuell getestete Personen anzeigen**

Im Bereich "Aktuell getestete Personen" (siehe rote Markierung Screenshot 18) sehen Sie alle Gäste, die Sie bereits über die vorherigen Schritte erfasst haben, mit Angabe der Zeitdauer, vor der der Schnelltest durchgeführt wurde. In der Regel ist ca. 15 Minuten nach dem Test (abhängig von der Art des Tests) das Ergebnis vorhanden, welches der Getestete an seine angegebene E-Mail Adresse erhält. Alternativ kann das Ergebnis auch ausgedruckt werden. Die Darstellung ist nicht dafür gedacht Personen vorab zu erfassen. Dies sollten Sie aufgrund der DSGVO ausschließlich mit dem Schnelltestprofil umsetzen.

| Cors  | ign                           |             |                                                           | ABMELDEN 된 |
|-------|-------------------------------|-------------|-----------------------------------------------------------|------------|
| :=    | Dokumentierte<br>Personen     |             | Aktuell getestete Personen, mit ausstehendem Ergebnis 🛛 🕐 |            |
| :=    | Aktuell getestete<br>Personen |             |                                                           | Suchen     |
| +     | Test erfassen                 | ID des Test | : Zeit seit Erfassung                                     |            |
| € Inn | Factory Test (test.if)        | 57-1        | 0 Minuten                                                 | ∠ ∎        |

### Schnelltestergebnisse der Getesteten Personen erfassen

Mit Klick auf den "Bearbeiten-Stift" im rechten Bereich des Bildschirms (siehe Screenshot 19), haben Sie die Möglichkeit für den jeweiligen Getesteten ein digitales Testzertifikat zu erstellen. Sie gelangen darüber in die vorausgefüllte Ansicht (siehe Screenshot 20). In der Regel sind hier alle Daten bereits richtig vorbelegt. Mit Klick auf "Zertifikat erstellen" (siehe rote Markierung Screenshot 20) können Sie der Person nun ein Zertifikat mit Testergebnis erstellen, das ihm an die angegebene Mail-Adresse zugesendet wird. Wenn Sie die Erweiterung Corsign Covcheck verwenden, wird die getestete Person auch automatisch im Rahmen der betrieblichen Dokumentation mit gültigen 3-G Status erfasst.

| Corsign                          |                                                         | ABMELDEN 3                     |
|----------------------------------|---------------------------------------------------------|--------------------------------|
| I Dokumentierte<br>Personen      | Aktuell getestete Personen, mit ausstehendem Ergebnis 🕥 |                                |
| i≡ Aktuell getestete<br>Personen |                                                         | Suchen                         |
| + Test erfassen                  | 1D des Test Zeit seit Erfassung<br>57-1 0 Minuten       |                                |
| Inn⊧actory Test (test.if)        |                                                         | Zertifikat erstellen           |
|                                  |                                                         |                                |
|                                  |                                                         |                                |
|                                  |                                                         |                                |
|                                  |                                                         |                                |
|                                  |                                                         |                                |
|                                  |                                                         |                                |
|                                  |                                                         |                                |
|                                  |                                                         |                                |
|                                  |                                                         |                                |
|                                  |                                                         | Datenschutzerklärung Impressum |

**Screenshot 19** 

#### Schnelltestergebnisse der Getesteten Personen erfassen

Mit Klick auf "Zertifikat erstellen" erhält die Person nun das Testergebnis. Sie erhalten eine Bestätigung dieses Vorgangs, mit der Möglichkeit, das Testergebnis zu drucken (siehe rote Markierung Screenshot 21) für den Fall, dass die Person z.B. kein Smartphone hat. Dadurch erhalten Sie eine PDF (siehe Screenshot 22) die Sie direkt ausdrucken können.

|                                 | Votesmot                                                                                                    | Nachaamat                                                                                                    | Strallo und Hauroummert                                                                                                    | Conferencests                                   |  |  |
|---------------------------------|----------------------------------------------------------------------------------------------------|----------------------------------------------------------------------------------------------------|----------------------------------------------------------------------------------------------------|-------------------------------------------------|--|--|
| E Dokumentierte<br>Personen     | Max                                                                                                    | Mustermann                                                                                                    | Test                                                                                                    | 1                                               |  |  |
| E Aktuell getestete<br>Personen | E-Mail*<br>mm@innfactory.de                                                                                                    | Telefonnummer*<br>1234                                                                                                    | Postieitzahi*<br>83022                                                                                                    | Stadt*<br>Rosenheim                             |  |  |
| Test erfassen                   |                                                                                                    |                                                                                                    |                                                                                                    |                                                 |  |  |
| InnFactory Test (test.if)       | AB123                                                                                                    |                                                                                                    | Deutschland -                                                                                                    |                                                 |  |  |
|                                 | 01.02.1999 Zertifika                                                                                                    | it erfolgreich erstellt<br>jetestete Person hat das Zertifikat pe                                                                                                    | r E-Mail erhalten                                                                                                    |                                                 |  |  |
|                                 | 01.02.1999 Zertifika                                                                                                    | It erfolgreich erstellt<br>Jetestete Person hat das Zertifikat pe<br>NEUE PERSON ANLEGEN                                                                                   | × r E-Mail erhalten USÄTZLICH DRUCKEN                                                                                          | TESTERGEBNIS SPÄTER ERFASSEN                    |  |  |
|                                 | 01.02.1999 Zertifika<br>Die g<br>Testinformationen<br>Jonas, Tobias                                                                                      | tt erfolgreich erstellt<br>getestete Person hat das Zertifikat pe<br>NEUE PERSON ANLEGEN<br>Schnelltest                                                                    | x<br>r E-Mail erhalten<br>JSATZLICH DRUCKEN<br>Hotgen                                                                          | Art des Tests*<br>Antigen-Selbsttest unter Au ~ |  |  |
|                                 | 01.02.1999 Zertifika<br>Die g<br>Testinformationen<br>Jonas, Toblas<br>Covid Testergebris*<br>() Negativ                                                 | tt erfolgreich erstellt yetestete Person hat das Zertifikat pe NEUE PERSON ANLEGEN Schnelltest Testergebnis ist*  G Guitig                                                 | r E-Mail erhalten      JSATZLICH DRUCKEN      Hotgen      Ort des Tests*      Vor-Ort Testung durch Betn. +                    | Art des Tests*                                  |  |  |
|                                 | 01.02.1999 Zertifika<br>Die g<br>Testinformationen<br>Durchgsfüllet vort<br>Jonas, Tobias<br>Covid Testergebnis*<br>Negativ<br>Positiv                   | It erfolgreich erstellt UEUE PERSON ANLEGEN Schnelltest Testergebnis ist* G Gültig Ungültig                                                                                | r E-Mail erhalten      SPEICHERN 2.*      JSÄTZLICH DRUCKEN      Hotgen      Ort des Tests*      Vor-Ort Testung durch Betr. * | Art des Teats*                                  |  |  |
|                                 | 01.02.1999 Zertifika<br>Die g<br>Testinformationen<br>Uurchgeführt von<br>Jonas, Tobias<br>Covid Testergebnis*<br>Negativ<br>Positive Fälle werden autor | It erfolgreich erstellt  Ietestete Person hat das Zertifikat pe  NEUE PERSON ANLEGEN  Schnelltest  Testergebnis ist*  Gultig  Ungültig  atlisch an das Gesundheitsant gemu | x<br>r E-Mail erhalten<br>USATZLICH DRUCKEN<br>Hotgen<br>Or des Trets*<br>Vor-Ort Testung durch Betr. *                        | Art des Tests*<br>Antigen-Selbsttest unter Au * |  |  |

| Bescheinigung über das Vorliege<br>Testergebnisses zum Nachweis d                                                                                                    | n eines positiven oder negativen<br>les SARS-CoV-2 Virus                                                                                                    |
|----------------------------------------------------------------------------------------------------|----------------------------------------------------------------------------------------------------|
| (Test result certification)                                                                                                    | Testzenfrumi Teststelle (veing verke)<br>innFactory GmH<br>Here innin<br>Educate Ricken (kr. 7, 53022 Rosenheim<br>Konnin Katseni                                                                                                    |
| Getestete Person (Tested person)                                                                                                    |                                                                                                    |
| Familienname, Vomame (Suname, Fonstare):                                                                                                    | Mustermann, Max                                                                                                    |
| Anschrift (Address):                                                                                                    | Bahnhofstr. 1 83022 Rosenheim                                                                                                    |
| Geburtsdatum (Date of Sets):                                                                                                    | 2000-01-01                                                                                                    |
| Test zum direkten Erregernachweis des                                                                                                    | Coronavirus SARS-CoV-2 (Covid-10 test):                                                                                                    |
| Name des Tests (Test name):                                                                                                    | Covid-19 Antigen Schnelitest (Nasal)                                                                                                    |
| Hersteller (Nanufacture):                                                                                                    | LYHER                                                                                                    |
| Test-Art (Test type):           PCR-Test         PCR-Schnel           (PCR test)         PCR-Schnel                                                                                                    | Itest Antigen-Schnelltest X Antigen-Selbsttost unter Aufsicht (Rapit antigen test)                                                                                                    |
| Test-Datum (base of the test):                                                                                                    | 07.09.2021                                                                                                    |
| Test-Uhrzeit (Tero of the test):<br>Test durchgeführt durch (Name, Vomarne):<br>(Test onducted by (Sumarne, Foresame)):                                                                                                    | 22:09 Uhr<br>Tobias Jonas                                                                                                    |
| Vor-Ort Testung<br>durch Betreiber<br>(Un-excitent ty spendar)<br>Testergebnis (Real of the test)<br>positiv (peakve):                                                                                                    | Betriebliche X Testung durch Leisbungserbringer<br>(Streipense hell<br>negativ regeter:<br>Negativ regeter:<br>X                                                                                                    |
| Dinital signiart durch CORSIGN                                                                                                    |                                                                                                    |
| Datum / Stempel testende Stelle / Unterschr                                                                                                    | ffl (bas / berg / byster)                                                                                                    |
| Hinweis:<br>Wer dess Dekament Blicht oder racht<br>ant doer tate unerbei oder werflichtet zi-<br>unurchigtes Geschneitenzegnis gesogen<br>oder Wertlichterungen zu gebrauchen.<br>Noto:<br>Anybody forging or subsequently altering<br>erusing he forged or källete document<br>gescheij konzent kalle entfallete to the<br>insurance companies. | Aft in all the second second s |

Screenshot 21

#### Ein Corsign Schnelltestprofil anlegen

Als Mitarbeiter, Kunde und Gast haben Sie die Möglichkeit ein persönliches Schnelltestprofil zu erstellen, mit dem Sie sich bei häufiger Testung schnell identifizieren können. Dies spart dem Personal bei der Testung viel Zeit, da die Daten nicht immer neu erfasst werden müssen. Über <u>www.corsign.de</u> können Sie sich über den Button <u>"Gäste QR-Code erstellen</u>" dieses Profil direkt erstellen (siehe rote Markierung Screenshot 23). Bitte geben Sie hier die entsprechenden Daten an und klicken auf "QR-Code erzeugen" im rechten unteren Bereich (siehe rote Markierung Screenshot 24). Dadurch erhalten Sie einen QR-Code, der genau die angegebenen Daten enthält und über den Sie Ihre Daten bei der Testung übermitteln können.

| GÄSTE QR-CODE ERSTELLEN |  |
|-------------------------|--|
| Corsign                 |  |
| E-Mail Adresse          |  |
| Passwort                |  |
| ANMELDEN                |  |
| Passwort vergessen?     |  |

| Gäste QR-Code erzeugen         |                |  |  |  |  |  |  |  |
|--------------------------------|----------------|--|--|--|--|--|--|--|
| Personendaten                  |                |  |  |  |  |  |  |  |
| C Vorname*                     |                |  |  |  |  |  |  |  |
|                                | Nachname*      |  |  |  |  |  |  |  |
|                                |                |  |  |  |  |  |  |  |
| E-Mail*                        | Telefonnummer* |  |  |  |  |  |  |  |
| Geburtstag*                    | Geschlecht*    |  |  |  |  |  |  |  |
| tt.mm.jjjj                     | Weiblich 👻     |  |  |  |  |  |  |  |
| Arrassa                        |                |  |  |  |  |  |  |  |
|                                |                |  |  |  |  |  |  |  |
| Straße / Hausnummer*           | Postleitzahl*  |  |  |  |  |  |  |  |
|                                |                |  |  |  |  |  |  |  |
| Stadt*                         | Land* 👻        |  |  |  |  |  |  |  |
| * Pflichtfeld QR-CODE ERZEUGEN |                |  |  |  |  |  |  |  |

#### Ein Corona Warn App Schnelltestprofil anlegen

Alternativ zu Corsign kann über die Corona-Warn-App ein Schnelltestprofil erstellt werden. Befinden Sie sich im Start-Screen der Corona WarnApp kommen Sie über den Bereich "Test registrieren" und den Button "Nächste Schritte" in den Bereich "Testergebnis aufrufen" bzw. "Test registrieren". Im unteren Bereich gibt es den Button "Schnelltest-Profil anlegen". Mit Klick auf "Weiter" startet der Registrierungsprozess. Am Ende erhalten Sie Ihr persönliches Schnelltestprofil.

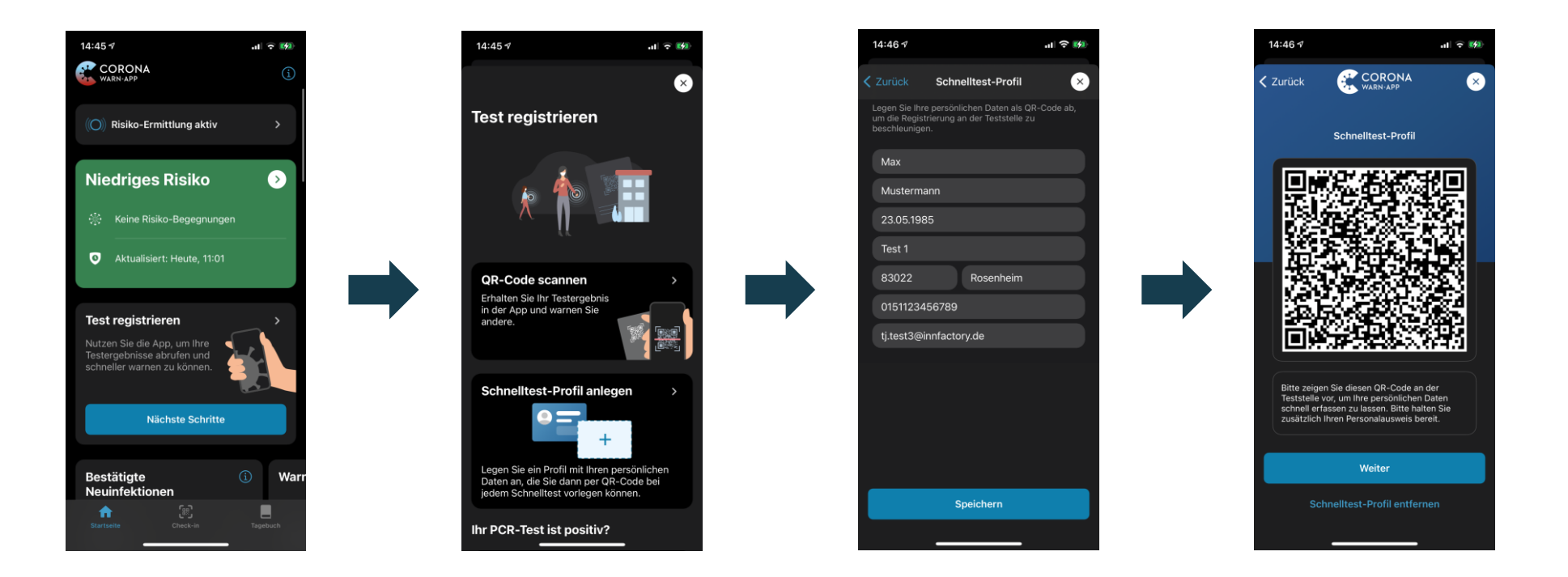

## Als getestete Person ein Testergebnis erhalten (1)

Wenn Sie über die Software getestet wurden, wird Ihnen das Ergebnis direkt an Ihre angegebene E-Mail gesendet (siehe Screenshot 25). Über den Button "PDF herunterladen" werden Sie auf eine Seite weitergeleitet (siehe Screenshot 26), bei der Sie sich durch die Angabe Ihres Vor- und Nachnamens sowie Ihres Geburtsdatums authentifizieren können. Sollten die Daten falsch erfasst worden sein gibt es keine Möglichkeit die Verschlüsselung auszuhebeln. Das Zertifikat muss dann neu erstellt werden.

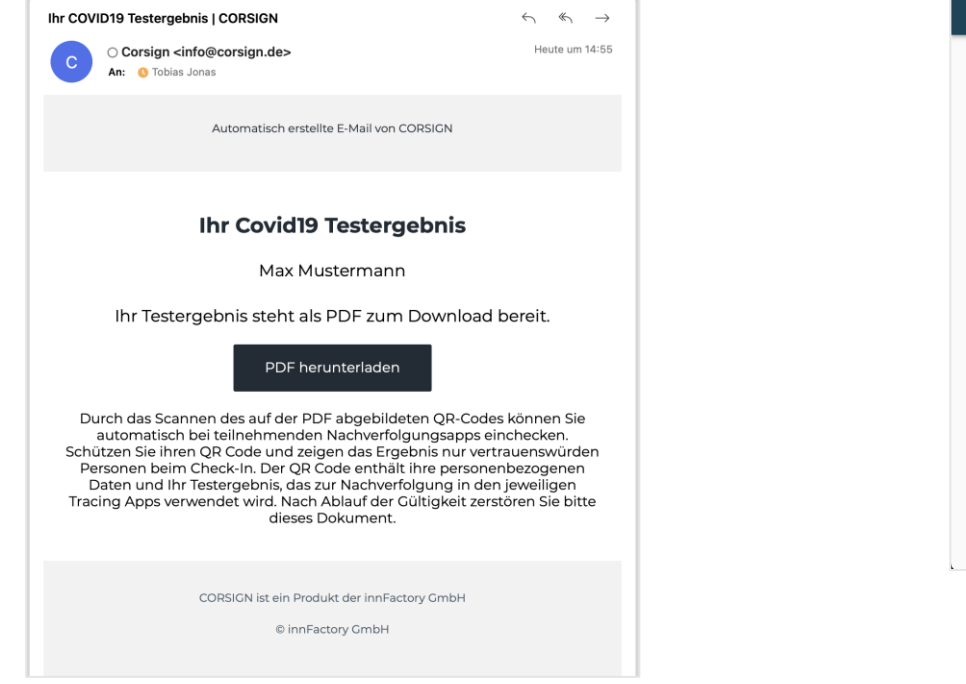

| rsign |                                                      | ABMELDEN                      |
|-------|------------------------------------------------------|-------------------------------|
|       |                                                      |                               |
|       | Download der PDF                                     |                               |
|       | Bitte geben Sie Ihre Daten zum anzeigen der PDF ein. |                               |
|       | Vorname*                                             |                               |
|       |                                                      |                               |
|       | Nachname*                                            |                               |
|       | Geburtstag*                                          |                               |
|       | tt.mm.jjjj                                           |                               |
|       |                                                      |                               |
|       | TESTERGEBNIS ENTSCHLUSSELN                           |                               |
|       | TESTERGEBNIS HERUNTERLADEN                           |                               |
|       | QR CODE FÜR DARFICHREIN ANZEIGEN                     |                               |
|       |                                                      |                               |
|       |                                                      |                               |
|       |                                                      | Datenschutzerklärung Impressu |

**Screenshot 26** 

#### Als getestete Person ein Testergebnis erhalten (2)

Nun haben Sie die Möglichkeit, das Testergebnis zu entschlüsseln (Screenshot 27) wodurch Sie Ihr Testergebnis als PDF herunterladen können (siehe Screenshot 28) oder alternativ einen QR-Code anzeigen lassen können (Screenshot 29), den Sie für für den Check-In in Corsign Covcheck verwenden können.

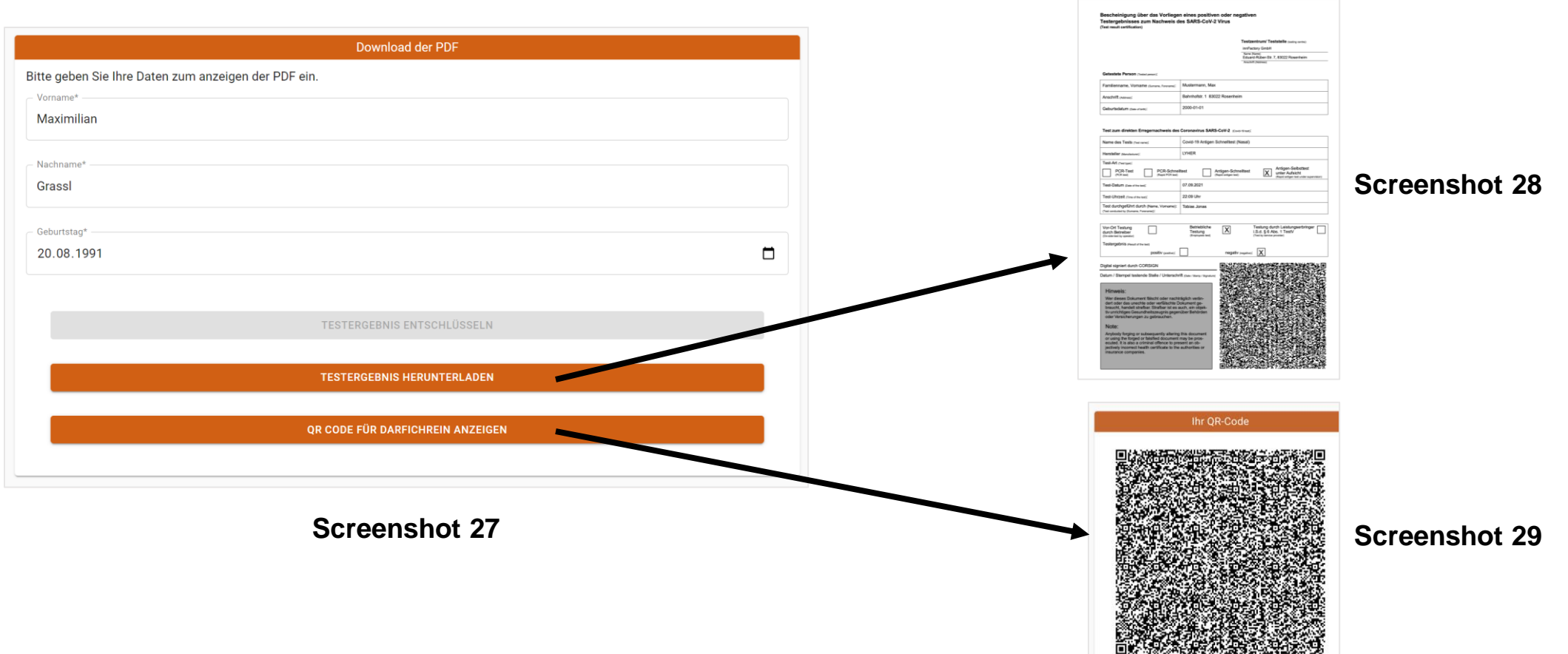

## **Corsign Covcheck – Die betriebliche 3-G Dokumentation**

Über die Erweiterung "Corsign Covcheck" erhalten Sie die Möglichkeit Ihre Mitarbeiter, Kunden und Gäste einzuchecken und dadurch "Dokumentierte Personen" und einen Nachweis im Rahmen der vorgeschriebenen 3-G Regelung am Arbeitsplatz zu führen. Der Screenshot 30 zeigt Ihnen eine Liste aller Check-Ins und wie lange der Nachweis gültig verwendet werden darf. Abgelaufene Nachweise werden in der Liste mit einem roten Punkt markiert und schlussendlich gelöscht. Ihre Mitarbeiter und Kunden können sich über eine Web-App auch selbst mit ihrem EU 3G Nachweis einchecken.

| Cor | sign                          |   |            |            |             |               |                       | ABMELDEN 🕣        |
|-----|-------------------------------|---|------------|------------|-------------|---------------|-----------------------|-------------------|
| :=  | Dokumentierte<br>Personen     |   |            |            |             | Suchen        | CHECK-IN SEITE ÖFFNEI | N EXCEL EXPORT    |
| :=  | Aktuell getestete<br>Personen |   | Vorname    | Nachname   | Personalnr. | : Mitarbeiter | Scan-Datum            | Gültig bis        |
| +•  | Test erfassen                 | ٠ | Max        | Mustermann | AB123       | Ja            | 18.11.2021, 22:06     | 19.11.2021, 22:05 |
|     | nFactory Test (test.if)       | ٠ | Maximilian | Grassl     |             | Nein          | 18.11.2021, 21:13     | 17.05.2022, 22:13 |
|     |                               | ٠ | Tobias     | Jonas      |             | Nein          | 18.11.2021, 21:04     | 17.05.2022, 22:04 |
|     |                               | • | Test       | Duda       |             | Ja            | 18.11.2021, 18:18     | 19.11.2021, 18:18 |
|     |                               | • | Erika      | Musterfrau |             | Nein          | 17.11.2021, 17:24     | 18.11.2021, 02:39 |
|     |                               |   |            |            |             |               |                       |                   |
|     |                               |   |            |            |             |               |                       |                   |

## Corsign Covcheck – Der Check-In über die WebApp

Personen, die Sie über Corsign getestet haben, werden automatisch beim Erfassen des Testergebnisses eingecheckt. Darüber hinaus können Ihre Mitarbeiter mit einem Klick auf "Check-In Seite öffnen" den Check-In selbst vornehmen oder ihr Empfang kann über diese Funktion die Personen beim Zugang des Gebäudes erfassen. Der Scanner erkennt dabei Ihren EU 3-G Nachweis und Sie können über eine Checkbox bestätigen, dass der Check-In länger als 24h gültig ist.

CovCheck

eingecheckt.

innFactory

**Minn**Factory

Sie haben sich erfolgreich

Der 3-G-Nachweis ist gültig bis 18.11.2021, 02:39 Uhr

| ABMELDEN 3                                                                                                    | CovCheck                                                    | CovCheck                                                                                                    | CovCheck                                                   |
|----------------------------------------------------------------------------------------------------|-------------------------------------------------------------|----------------------------------------------------------------------------------------------------|------------------------------------------------------------|
| CHECK-IN SEITE ÖFFNEN EXCEL EXPORT                                                                                                    | Willkommen! Sie können sich hier bei                        | a gan                                                                                                    | Ihr QR-Code wurde erfolgreich erfasst                      |
| Scan-Datum         Gültig bis         I           18.11.2021, 22:06         19.11.2021, 22:05           18.11.2021, 21:13         17.05.2022, 22:13           18.11.2021, 21:04         17.05.2022, 22:04           18.11.2021, 18:18         19.11.2021, 18:18           17.11.2021, 17:24         18.11.2021, 02:39 | <ul> <li>Infinite Cory Test entriecken.</li> <li></li></ul> | Image: State State Stat | Vorname Tobias<br>Nachname Jonas<br>Geburtstag 01.Jan.1997 |
|                                                                                                    |                                                             |                                                                                                    |                                                            |

🖻 inn Factory

# Erstellen Sie sich direkt Ihren persönlichen QR-Code, um noch schneller erfasst werden zu können

Geben Sie jetzt folgenden Link ein: https://www.corsign.de/guest

Oder Scannen Sie diesen QR-Code:

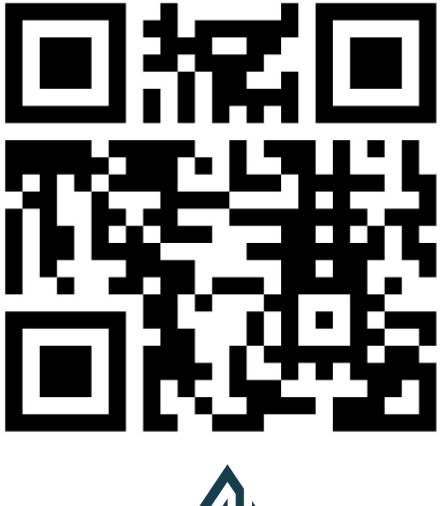

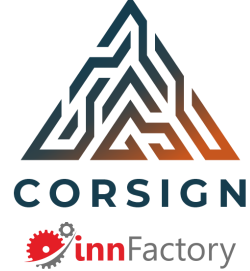